| カ | [] | 1.11 | ク |
|---|----|------|---|
| 1 | 1  | 1    | / |

|                                                                                                    |          |         |            | _         |
|----------------------------------------------------------------------------------------------------|----------|---------|------------|-----------|
| 地図・空中写真閲覧サービス                                                                                                    | ☆ トップページ | 12 地図検索 | 🚖 購入·交付申請等 | ◎ ヘルブ等 ログ |
| 地品・空中写真规数サービス                                                                                                    |          |         |            |           |
| お知らせ                                                                                                    |          |         |            | 過去のお知らせ   |
| 2025-04-01 <u>サイトのリニューアルを行いました</u>                                                                                                    |          |         |            |           |
| 地図・空中写真を探す<br>ホワービスでは、国土地理国がこれまで登場した地図・空中写真及び公共測量により登集された地図を終発し相関することができます。終来したい地図・空中写真を下記から選択してください。<br>空中写真 地形図等 主題図 国土基本図 -                                                                                                    | 公共测量地图   |         |            |           |
| 地形図の図歴を探す<br>国土地理教で解析している地制図・活動図の回歴(刊行)課題)を確認できます。                                                                                                    |          |         |            |           |
| 地形図等の國歴                                                                                                    |          |         |            |           |
| ヘルプ<br>地路・空中写真問題ワービスの使い方をまとめています。                                                                                                    |          |         |            |           |
| ヘルプ                                                                                                    |          |         |            |           |
| 注意事項<br>・総語上に表示されるアイコンにマウス位置を移動した際に表示される特色の範囲は、地図及び写真の中心より自動的に発生させているための実際の範囲と異なっています。あくまでも目安として<br>お考えれただち、地図なび写真を大手でれる際にはおず国家の理想を行ってください。<br>の 認定れていている写真の中には気を増加しただけできようなもろかもありますので、異様する第二音量ください。この様な写真の説り号を発見された場合は、 <u>お問い合わせ留つ</u> より勝振振いただけ | τ        |         |            |           |

# 【事前準備】「ログイン」を行う

検索・申請(請求)をスムーズに進めるため、アクセス前に 「ログイン」されることをおすすめします。

注:令和7年3月31日まで使用の「共通ログインシステム」の IDではログインできませんので、新規登録をお願いします。

「ログイン」すると、<u>ログイン</u>が登録したIDに変更表示され るので、検索対象を選択し、検索画面に移行する

次ページ以降は、「地形図等の図歴」で説明

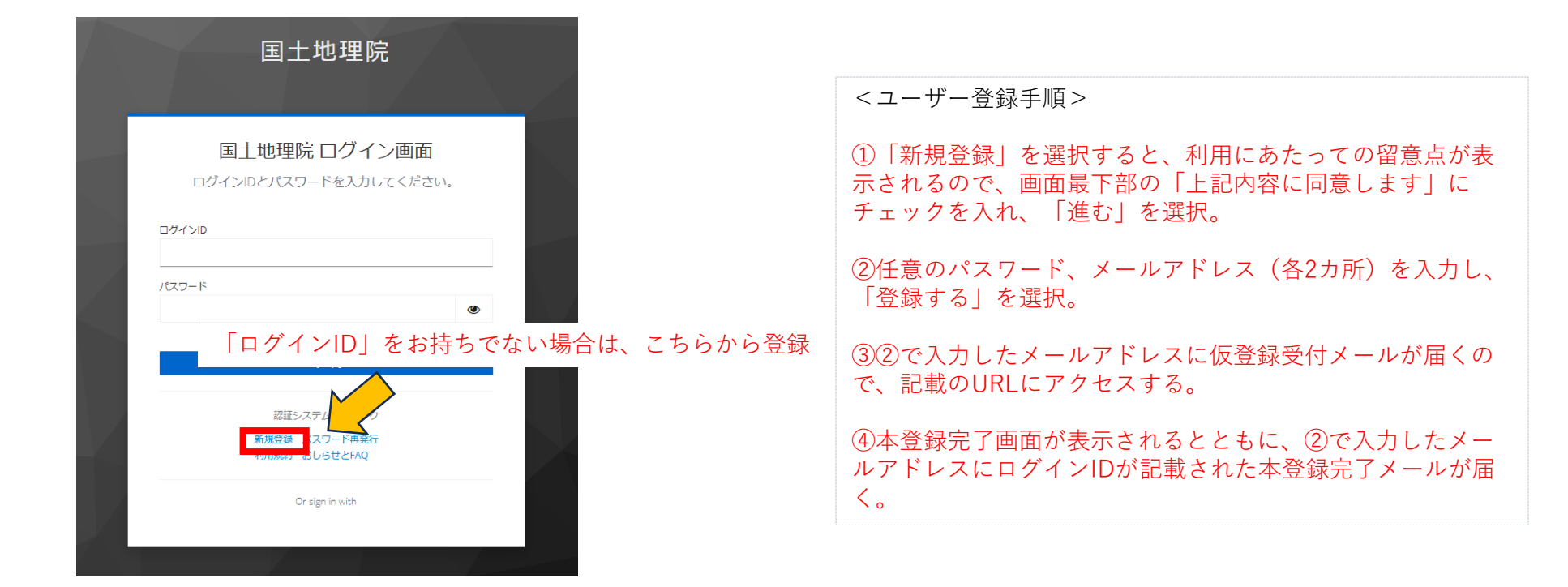

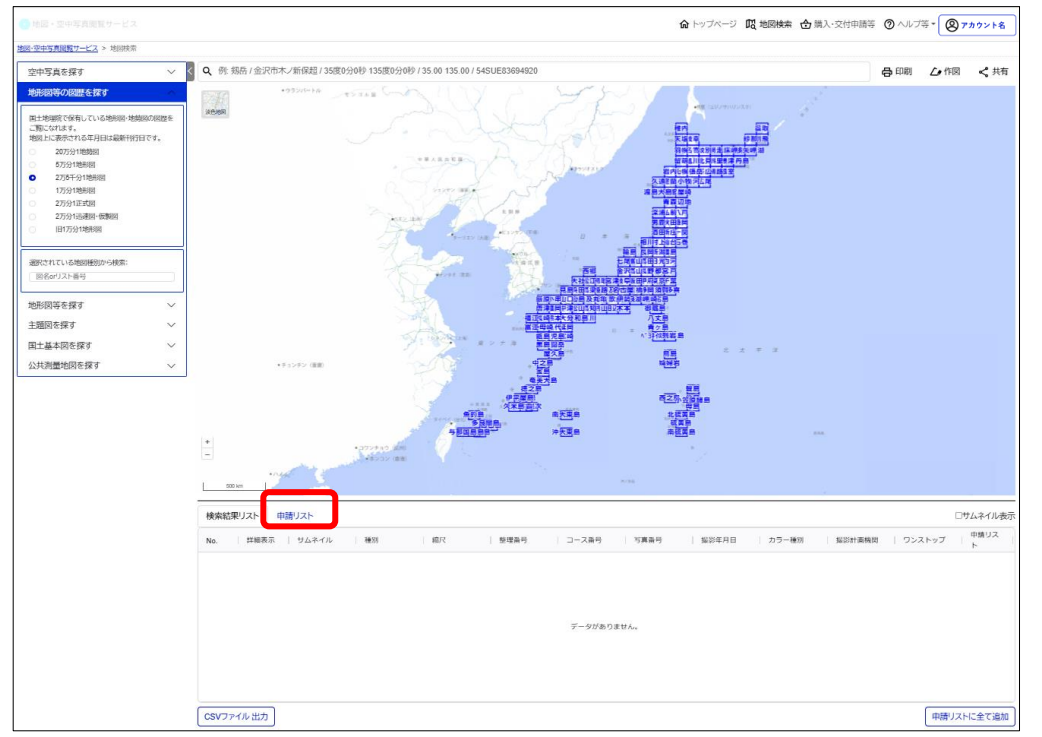

## 【事前準備】検索を行う前に

前回検索・申請した情報が残っている場合があるので、申請 リストタブを選択し、「申請リストを全て削除」する。

### 注:申請リストを削除しないと、検索されたものが追加され てしまいます。

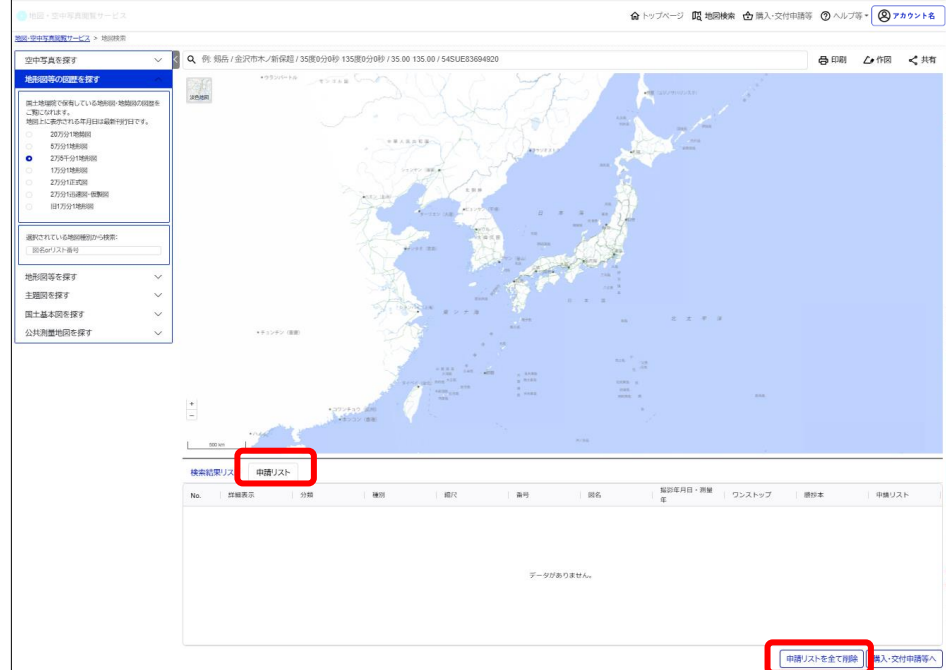

### 申請リストが全て削除されていることが確認されたら新規に 検索を開始する。

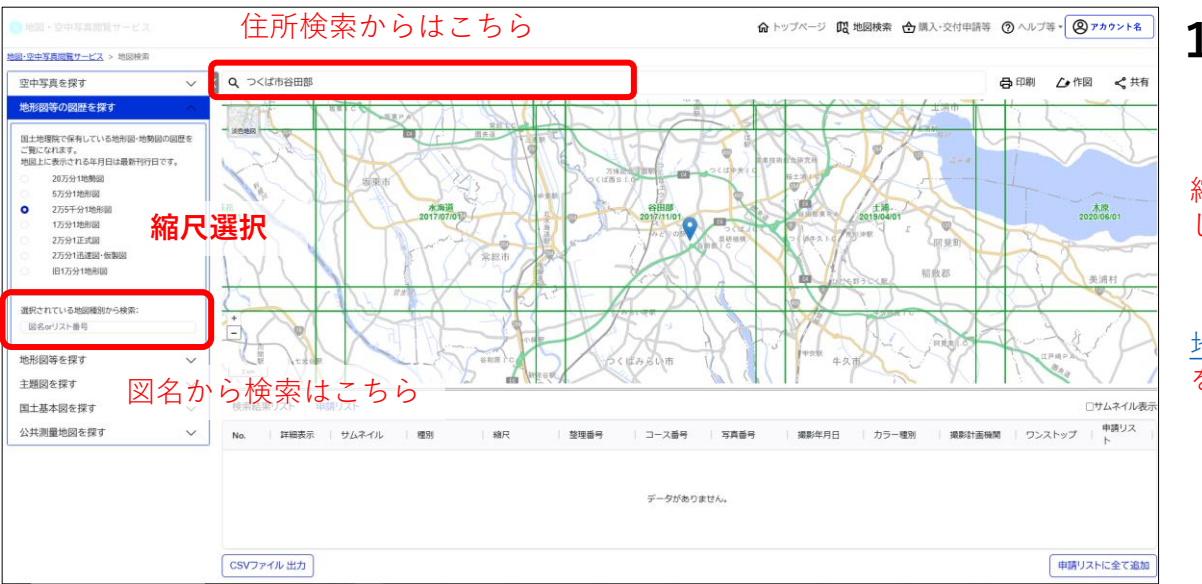

## 1. 検索結果を申請リストに追加する

【図歴から選択する場合】 縮尺を選択後、地図を拡大・縮小・スクロールする等 して当該の図名を特定する。

【各検索画面から選択する場合】 <u>地図の検索・閲覧マニュアル</u>を参考に、申請する図面 を特定する。

▲トップページ 間 地図検索 会 購入・交付申請等 ⑦ ヘルプ等・ ② アカウント名

図名をクリックすると、検索結果リスト タブに、当該図の図歴が表示されるので、 申請リストに追加したいものを選択する。

注:検索結果リストタブはクリアされないので、他の図を申請リストに追加したい場合は、その図名をクリックすることで、その図の図歴がリスト表示される。

|                                                    |                                      |           |                                                                                                    |                                                                                                    |                                                                                                    |                                                                                                    |                                        |                                                                                                    |                                                             |                                                                                                    |                  | _                |                                                                                                    |
|----------------------------------------------------|--------------------------------------|-----------|----------------------------------------------------------------------------------------------------|----------------------------------------------------------------------------------------------------|----------------------------------------------------------------------------------------------------|----------------------------------------------------------------------------------------------------|----------------------------------------|----------------------------------------------------------------------------------------------------|-------------------------------------------------------------|----------------------------------------------------------------------------------------------------|------------------|------------------|----------------------------------------------------------------------------------------------------|
| 図·空中写真閲覧サービス > 地図検索                                |                                      |           |                                                                                                    |                                                                                                    |                                                                                                    |                                                                                                    |                                        |                                                                                                    |                                                             |                                                                                                    |                  |                  |                                                                                                    |
| 空中写真を探す 🗸                                          | < Q 例:                               | 剱岳 / 金沢市オ | ペノ新保超 / 35度05                                                                                                    | 分0秒 135度0分                                                                                           | 0秒 / 35.00 13                                                                                                    | 5.00 / 54SUE8369                                                                                                    | 4920                                   |                                                                                                    |                                                             |                                                                                                    | 合日               | 刷 仁作             | 図 < 共有                                                                                                    |
| 地形図等の図歴を算す                                         | +                                    | 2020      | 4-E                                                                                                    |                                                                                                    | 201707107<br>日本<br>201707107<br>日本                                                                                 |                                                                                                    | 谷田郡<br>2017/11/0                       | クリッ                                                                                                    | 201904                                                      | 201                                                                                                    | 2020/96/01       |                  | 0<br>6<br>8<br>8<br>8<br>9<br>2009/11/01                                                                                                 |
| <ul> <li>2万分1迅速回·仮製図</li> <li>旧1万分1地形図</li> </ul>  | 検索結                                  | 果リスト 申    | 請リスト                                                                                                    |                                                                                                    |                                                                                                    |                                                                                                    |                                        |                                                                                                    |                                                             |                                                                                                    |                  |                  | ロサムネイル引                                                                                                    |
|                                                    | No.                                  | 詳細表示      | 地回種別                                                                                                    | リスト番号                                                                                                | 回名                                                                                                    | 测量年                                                                                                    | 更新履歴                                   | 発行年月日                                                                                                    | カラー種別                                                       | 用紙サイズ 備考                                                                                                    | ワンストッ ノ          | 腰抄本              | 申請リス<br>ト                                                                                                    |
| 選択されている地図種別から検索:<br>図名orリスト番号                      | 1                                    | B         | 2.5万地形図                                                                                                    | 66-16-4-1                                                                                            | 谷田部                                                                                                    | 1960 (昭35)                                                                                                    | 測量                                     | 965/02/28 (昭40)                                                                                                    | カラー                                                         | 植判                                                                                                    | 0                | 0                | 14.htm                                                                                                    |
|                                                    |                                      |           |                                                                                                    |                                                                                                    |                                                                                                    |                                                                                                    |                                        |                                                                                                    |                                                             |                                                                                                    |                  |                  |                                                                                                    |
| All W CONTRACT AND AND                             | 2                                    | Ð         | 2.5万地形図                                                                                                    | 66-16-4-2                                                                                            | 谷田部                                                                                                    | 1967 (昭42)                                                                                                    | 修正                                     | 969/02/28(昭44)                                                                                                    | カラー                                                         | 框判                                                                                                    | 0                | 0                | 追加                                                                                                    |
| 地形図等を探す ン                                          | 2                                    |           | 2.5万地形図<br>2.5万地形図                                                                                                    | 66-16-4-2<br>66-16-4-3                                                                               | 谷田部谷田部                                                                                                    | 1967(昭42)<br>1969(昭44)                                                                                                    | 修正<br>修正                               | 969/02/28(昭44)<br>971/12/28(昭46)                                                                                                    | カラー<br>カラー                                                  | <b>柾</b> 判<br>柾判                                                                                                 | 0                | 0                | 追加                                                                                                    |
| 地形図等を探す >  主題図を探す >                                | 2<br>3<br>4                          |           | 2.5万地形図<br>2.5万地形図<br>2.5万地形図                                                                                                    | 66-16-4-2<br>66-16-4-3<br>66-16-4-4                                                                  | 谷田部谷田部谷田部                                                                                                    | 1967(昭42)<br>1969(昭44)<br>1972(昭47)                                                                                                    | 修正<br>修正<br>修正                         | 969/02/28 (昭44)<br>971/12/28 (昭46)<br>973/12/28 (昭48)                                                                                                    | カラー<br>カラー<br>カラー                                           | <b>枢判</b><br><b>枢判</b><br>枢判                                                                                     | 0<br>0<br>0      | 0<br>0<br>0      | 第四 く共<br>第四 く共<br>2005月1601<br>のサムネイル<br>中朝リス<br>上部<br>道加<br>道加<br>道加<br>道加<br>道加<br>道加<br>道加<br>道                                       |
| 地形図等を探す                                            | 2<br>3<br>4<br>5                     |           | 2.5万地形図<br>2.5万地形図<br>2.5万地形図<br>2.5万地形図                                                                                                    | 66-16-4-2<br>66-16-4-3<br>66-16-4-4<br>66-16-4-5                                                     | 谷田部谷田部谷田部谷田部谷田部谷田部谷田部谷田部谷田部谷田部谷田部谷田部谷田部谷                                                                           | 1967 (昭42)       1969 (昭44)       1972 (昭47)       1975 (昭50)                                                                                                    | 修正<br>修正<br>修正<br>修正                   | 969/02/28 (昭44)<br>971/12/28 (昭46)<br>973/12/28 (昭48)<br>977/09/30 (昭52)                                                                                     | カラー<br>カラー<br>カラー<br>カラー                                    | <ul> <li> <b></b> 程判         </li> <li> <b></b></li></ul>                                                        | 0<br>0<br>0      | 0<br>0<br>0      | 追加<br>追加<br>追加<br>追加                                                                                                    |
| 地形図等を探す 〜<br>主題図を探す 〜<br>国土基本図を探す 〜<br>公共測量地図を探す 〜 | 2<br>3<br>4<br>5<br>6                |           | 2.5万地形図<br>2.5万地形図<br>2.5万地形図<br>2.5万地形図<br>2.5万地形図                                                                                                    | 66-16-4-2<br>66-16-4-3<br>66-16-4-4<br>66-16-4-5<br>66-16-4-68                                       | 合田部 合田部 合田部 合田部 合田部 合田部 合田部                                                                                        | 1967 (股242)           1969 (股244)           1972 (股247)           1975 (股250)           1977 (股252)                                                                   | 修正<br>修正<br>修正<br>修正<br>改測             | 969/02/28 (昭44)<br>971/12/28 (昭46)<br>973/12/28 (昭48)<br>977/09/30 (昭52)<br>979/04/30 (昭54)                                                                  | カラー<br>カラー<br>カラー<br>カラー<br>カラー                             | 社判             私                                                                                                 | 0<br>0<br>0<br>0 | 0<br>0<br>0<br>0 | <ul> <li>追加</li> <li>追加</li> <li>追加</li> <li>追加</li> <li>追加</li> <li>追加</li> </ul>                                                       |
| 地形回等を探す 〜<br>主題回を探す 〜<br>国土基本図を探す 〜<br>公共測量地図を探す 〜 | 2<br>3<br>4<br>5<br>6<br>7           |           | 2.5万地形図<br>2.5万地形図<br>2.5万地形図<br>2.5万地形図<br>2.5万地形図<br>2.5万地形図                                                                                                    | 66-16-4-2<br>66-16-4-3<br>66-16-4-4<br>66-16-4-5<br>66-16-4-6                                        | <ul> <li>谷田部</li> <li>谷田部</li> <li>谷田部</li> <li>谷田部</li> <li>谷田部</li> <li>谷田部</li> <li>谷田部</li> <li>谷田部</li> </ul> | 1967 (昭242)           1969 (昭244)           1972 (昭247)           1975 (昭250)           1977 (昭252)           1977 (昭252)                                             | 修正<br>修正<br>修正<br>砂測<br>改測             | 969/02/28 (昭44)<br>971/12/28 (昭46)<br>973/12/28 (昭46)<br>977/09/30 (昭52)<br>979/04/30 (昭54)<br>979/04/30 (昭54)                                               | カラー<br>カラー<br>カラー<br>カラー<br>カラー<br>カラー                      |                                                                                                    |                  |                  | 追加     追加     追加     追加     追加     追加     追加     追加     追加     追加     追加     追加     追加     追加     追加     追加                              |
| 地形図等を探す ><br>主題図を探す ><br>国土基本図を探す ><br>公共測量地図を探す > | 2<br>3<br>4<br>5<br>6<br>7<br>8      |           | 2.5万地形図<br>2.5万地形図<br>2.5万地形図<br>2.5万地形図<br>2.5万地形図<br>2.5万地形図<br>2.5万地形図<br>2.5万地形図                                                                                                    | 66-16-4-2<br>66-16-4-3<br>66-16-4-4<br>66-16-4-5<br>66-16-4-6<br>66-16-4-6<br>66-16-4-7              | 谷田部<br>谷田部<br>谷田部<br>谷田部<br>谷田部<br>谷田部<br>谷田部<br>谷田部                                                               | 1967 (第242)<br>1969 (第244)<br>1972 (第247)<br>1975 (第250)<br>1977 (第252)<br>1977 (第252)<br>1981 (第256)                                                                 | 修正<br>修正<br>修正<br>位別<br>改測<br>修正       | 969/02/28 (昭44)<br>971/12/28 (昭46)<br>973/12/28 (昭48)<br>977/09/30 (昭52)<br>979/04/30 (昭54)<br>979/04/30 (昭54)<br>983/01/30 (昭58)                            | カラー<br>カラー<br>カラー<br>カラー<br>カラー<br>カラー<br>カラー<br>カラー        |                                                                                                    |                  |                  | <ul> <li>追加</li> <li>追加</li> <li>追加</li> <li>追加</li> <li>追加</li> <li>追加</li> <li>追加</li> <li>追加</li> <li>追加</li> <li>追加</li> </ul>       |
| 地形図等を探す ><br>主題図を探す ><br>国土基本図を探す ><br>公共測量地図を探す > | 2<br>3<br>4<br>5<br>6<br>7<br>8<br>9 |           | 2.5万地形図           2.5万地形図           2.5万地形図           2.5万地形図           2.5万地形図           2.5万地形図           2.5万地形図           2.5万地形図           2.5万地形図           2.5万地形図           2.5万地形図           2.5万地形図           2.5万地形図           2.5万地形図 | 66-16-4-2<br>66-16-4-3<br>66-16-4-4<br>66-16-4-5<br>66-16-4-6<br>66-16-4-6<br>66-16-4-7<br>66-16-4-8 | 谷田部<br>谷田部<br>谷田部<br>谷田部<br>谷田部<br>谷田部<br>谷田部<br>谷田部                                                               | 1967 (第242)           1969 (第244)           1972 (第247)           1975 (第250)           1977 (第252)           1977 (第252)           1981 (第256)           1984 (第259) | 修正<br>修正<br>修正<br>彼川<br>改測<br>修正<br>部修 | 969/02/28 (第244)<br>971/12/28 (第246)<br>973/12/28 (第246)<br>977/09/30 (第252)<br>979/04/30 (第254)<br>979/04/30 (第254)<br>983/01/30 (第258)<br>985/02/28 (第260) | カラー<br>カラー<br>カラー<br>カラー<br>カラー<br>カラー<br>カラー<br>カラー<br>カラー | <b>征判</b> 征判                  征判                  征判                  征判                  征判                  征判 |                  |                  | <ul> <li>注意力印</li> <li>注意力印</li> <li>注意力印</li> <li>注意力印</li> <li>注意力印</li> <li>注意力印</li> <li>注意力印</li> <li>注意力印</li> <li>注意力印</li> </ul> |

# 2. 検索結果を申請リストに追加する

### 選択した図が申請リストに追加されているか確認できたら「購入・交付申請等へ」を選択する。

### ☆トップページ 🔞 地図検索 🕁 購入・交付申請等 ⑦ ヘルプ等 ▼ 🖉 アカウント名 <u>地図・空中写真閲覧サービス</u> > 地図検索 ८ 作図 $\sim$ < Q 例: 剱岳 / 金沢市木ノ新保超 / 35度0分0秒 135度0分0秒 / 35.00 135.00 / 54SUE83694920 🖨 印刷 🖍 共有 空中写真を探す 地形図等の図歴を探す 上戸祭 (三 n τQ1 淡色地网 148-国土地理院で保有している地形図・地勢図の図歴を 上戸祭 細谷町 ご覧になれます。 細谷 159 地図上に表示される年月日は最新刊行日です。 20万分1地勢図 0139 富士見が丘 (四) 5万分1地形図 0 田 2万5千分1地形図 45 0 1万分1地形図 賣 2万分1正式図 富士見が丘 宝木町 四 A 182 2万分1迅速図·仮製図 特別支援学校 旧1万分1地形図 山本(三) 富士見が丘 警察学校 選択されている地図種別から検索: とちぎ健康の森 龍堂校 宝 宇都宮 . 祭 山本 地形図等を探す $\sim$ 特別支援学校 500 0 ry. in to 主題図を探す $\sim$ 検索結果リスト 申請リスト 国土基本図を探す $\sim$ 撮影年月日·測量 公共測量地図を探す $\sim$ 詳細表示 分類 種別 縮尺 番号 図名 ワンストップ 謄抄本 申請リスト No. 年 . ₽ 1 地形図・地勢図等 5万地形図 50000 75-1-17 宇都宮 1989(平元) 0 0 削除 È 地形図・地勢図等 2.5万地形図 谷田部 1969(昭44) 0 0 削除 2 25000 66-16-4-3 È 2.5万地形図 谷田部 1967 (昭42) 削除 3 地形図·地勢図等 25000 66-16-4-2 0 0 申請リストを全て削除 購入・交付申請等へ

# 3. 申請リストから請求書作成(オンライン閲覧所への遷移)を行う

| 中写真閲覧                      | サービス                                 |                        |                   |                   |           |              |       |              |               |                   | <b>企</b> トップページ | 🔀 地図検索                | 🕁 購入·交付申請等    | ⑦ ヘルプ等 | • @ 7 |
|----------------------------|--------------------------------------|------------------------|-------------------|-------------------|-----------|--------------|-------|--------------|---------------|-------------------|-----------------|-----------------------|---------------|--------|-------|
| <u> 観覧サービス</u>             | > 購入·交付申請等                           |                        |                   |                   |           |              |       |              |               |                   |                 |                       |               |        |       |
| 図等                         | 申請リスト                                |                        |                   |                   |           |              |       |              |               |                   |                 |                       |               |        |       |
| 選択解除                       |                                      |                        |                   |                   |           |              |       |              |               | ※現在刊行中の           | )図(発行年月日が最新の    | りもの)は、(一財             | )日本地図センターや地   | 図販売店等で | 購入でき  |
| 詳細表示                       | 地図種別                                 | リスト番号                  | 図名                | 測量年               | 更新履歴      | 発行年月日        | カラー種別 | 地図に白部の有<br>無 | 用紙サイズ         | 種類                | 備考              | ワンストップサ<br>ービスの可否     | <b>膳抄</b> 本   | 閲覧     | 刊行机   |
|                            | 5万地形図                                | 75-1-17                | 宇都宮               | 1989(平元)          | 修正        | 1990/01/01 ( | カラー   | 無            | 柾判            |                   |                 | 0                     | 0             | E      | -     |
| Ð                          | 2.5万地形図                              | 66-16-4-3              | 谷田部               | 1969(昭44)         | 修正        | 1971/12/28 ( | カラー   | 無            | 柾判            |                   |                 | 0                     | 0             |        | -     |
| Ð                          | 2.5万地形図                              | 66-16-4-2              | 谷田部               | 1967 (昭42)        | 修正        | 1969/02/28 ( | カラー   | 無            | 柾判            |                   |                 | 0                     | 0             |        | -     |
|                            |                                      |                        |                   |                   |           |              | 申請メニュ |              |               |                   |                 |                       |               |        |       |
| スト内の測量<br>図の交付(オ<br>図・空中写真 | 成果について、以下の<br>ンライン閲覧所)<br>の複製・使用申請(測 | )申請が可能です。<br>量成果ワンストッフ | 『サービス)            |                   |           |              |       |              |               |                   |                 |                       |               |        |       |
| <b>ろ</b><br>測              | た<br>大<br>付<br>申請<br>(量法第27条、第28条)   | こ基づき、 <u>全国の関</u>      | <u>覧所やオンライン関</u>  | <u>調覧所</u> で地図の交付 | を行っています。現 | れていた         |       | 複製           | <b>ど・使用</b> 申 | 日言言 こまづき、測量成      | 果の複製や使用には国      | 土地理院長へのお              | ≰認申請が必要な場合た   | 21     |       |
| 地                          | 図は、 <u>(一財)日本地図</u>                  | <u>センター</u> や地図販       | 売店等で購入できる         | ます。               |           |              |       | あります         | す。申請の要否は      | 減量成果ワンス           | トップサービスの地図の     | <u>利用手続きナビ</u><br>測量成 | をご確認ください。<br> |        |       |
|                            |                                      |                        | メロー中語<br>(オンライン閲覧 | 覧所)               |           |              |       |              | 申請            | ランストッフ<br>青ファイル出力 |                 | パリシス                  | ~ップサービス)      |        |       |
|                            |                                      |                        |                   |                   |           |              |       |              |               |                   |                 |                       |               |        |       |

※本申請メニューで作成できる交付請求書は**謄本のみ**となります。抄本交付を希望の方は、お近くの地方測量部閲覧所に来所の上、請求 をお願いいたします。

# 4.請求書を入力する

## ①作成/編集画面

| サー オンライン閲覧所                                                 |                                      |            |                                      | 交付請求一覧 | お問い合わせ | 🚇 アカウント名 |
|-------------------------------------------------------------|--------------------------------------|------------|--------------------------------------|--------|--------|----------|
| ▶お知らせび ▶FAQ (よくある質問) び ▶ヘルブび                                |                                      |            |                                      |        |        |          |
| 交付請求一覧 → 交付請求作成(旧版地図)                                       |                                      |            |                                      |        |        |          |
| 【ご注意】                                                       |                                      |            |                                      |        |        |          |
| 現在、動送料を止しく昇出でさない場合かめります。要                                   | 約5をこ希望の方は必す <u>こちら</u> を参照して郵送料をご確認い | いたたさ、必要な分の | 切手を送付くたさい。この場合、算出された動送料と違っていても構いません。 |        |        |          |
| 請求書の作成                                                      |                                      |            |                                      |        |        |          |
| 0                                                           |                                      |            | 3                                    |        |        |          |
| 作成/編集                                                       |                                      | 内容         | F確認                                  | 完了     |        |          |
| 請求者                                                         |                                      |            |                                      |        |        |          |
| 〒 87                                                        | 心復復日本入事                              |            |                                      |        |        |          |
| 305 - 0811                                                  | 必須項日を八月                              |            |                                      |        |        |          |
| 住所 18月                                                      |                                      |            |                                      |        |        |          |
| 茨城県 > つくば市北郷1番                                              |                                      |            |                                      |        |        |          |
| 氏名 國旗                                                       | 電話番号(半角数字・ハイフンなし) 💕 🔊                |            | メールアドレス                              |        |        |          |
| 地図八郎                                                        | 0298641111                           |            | ****** @mlit.go.jp                   |        |        |          |
| 使用目的 必须                                                     |                                      |            |                                      |        |        |          |
| 土地利用の変遷調査                                                   |                                      |            |                                      |        |        |          |
| ※使用目的に個人情報は入力しないでください。                                      |                                      |            |                                      |        |        | //       |
| 送付先 ②                                                       | 交付・提供物の送付を希                          | 望する場合      | は、必要項目を入力                            |        |        |          |
| 「受取方法」にて御送を選択した際に必要な情報です。<br>「請求者と同じ」にチェックを付けることで、請求者の情報を利用 | 自します。                                |            |                                      |        |        |          |
| 🖸 請求者と同じ                                                    |                                      |            |                                      |        |        |          |
| <b>T</b>                                                    |                                      |            |                                      |        |        |          |
| 305 - 0811                                                  |                                      |            |                                      |        |        |          |
| 住所                                                          |                                      |            |                                      |        |        |          |
| 茨城県 > つくば市北郷1番                                              |                                      |            |                                      |        |        |          |
| 氏名                                                          | 電話番号                                 |            |                                      |        |        |          |
| 地図八郎                                                        | 0298641111                           |            |                                      |        |        |          |

### 青枠内の説明をお読みの上、選択をお願いします

| 交付/提供方法 💋 ⑦                                                                                                    | 交付/提供方法 🙋 ③                                                                                                    |
|----------------------------------------------------------------------------------------------------|----------------------------------------------------------------------------------------------------|
| ※1つの請求では交付/提供方法はいずれかです。成果により交付/提供方法を変更したい場合は、別途請求してください。<br>※交付/提供方法のみ一度選択すると変更できません。<br>※データ提供の方法は、DVDでの提供です。                                                                                                    | ※1つの請求では交付/提供方法はいずれかです。成果により交付/提供方法を変更したい場合は、別途請求してください<br>※交付/提供方法のみ一度選択すると変更できません。<br>※データ提供の方法は、DVDでの提供です。                                                                                                    |
| <ul> <li>□ 1:紙(謄本) 選択後に変更したい場合は、お手数ですが検索処理から</li> <li>□ 2:データ提供 やり直してください。</li> </ul>                                                                                                    | <ul> <li>○ 1 : 紙(謄本)</li> <li>○ 2 : データ提供</li> </ul>                                                                                                    |
| 数料の納付方法 💩 🏾 ③                                                                                                    | 手数料の納付方法 🛛 🕫                                                                                                    |
| 電子納付を選んだ場合でも、受取方法が郵送の場合は別途切手を送付いただく必要があります。                                                                                                    | ※電子納付を選んだ場合でも、受取方法が郵送の場合は別途切手を送付いただく必要があります。                                                                                                    |
| □ 1 : 収入印紙<br>□ 2 : 電子納付(e-Gov電子申請)                                                                                                    | ○ 1 : 収入印紙<br>● 2 : 電子納付(e-Gov電子申請)                                                                                                    |
| 取方法 👸 ②                                                                                                    | 受取方法 🚳 ②                                                                                                    |
| ※紙交付の郵送・郵送(速達)の場合、手数料とは別に送料分の切手が必要です。(請求の際に、切手を同封してください)<br>紙交付では、郵送(着払)は選択できません。<br>※交付/提供方法として「データ提供」を選択した場合、「郵送(着払)」/「閲覧所で受取」のどちらかを選択してください。                                                                                                    | ※紙交付の郵送・郵送(達達)の場合、手数料とは別に送料分の切手が必要です。(請求の際に、切手を同封してくだ:<br>紙交付では、郵送(着払)は選択できません。 ※交付/提供方法として「データ提供」を選択した場合、「郵送(着払)」/「閲覧所で受取」のどちらかを選択してく                                                                                                    |
| 1:郵送         2:郵送(速達)         3:郵送(着払)         4:宅配便による着払         5:閲覧所で受取                                                                                                    | <ul> <li>1:郵送</li> <li>2:郵送(速達)</li> <li>3:郵送(着払)</li> <li>4:宅配便による着払</li> <li>5:閲覧所で受取</li> </ul>                                                                                                    |
| 第米元規長所で発生してください。<br>「請求者住所」に都道府県を入力することで自動入力されます。<br>データ提供や電子納付を希望される場合、「本院」を選択してください。<br>請求内容によっては対応不可の関節所がございますので、その場合は別途ご連絡致します。<br>紙 (謄本)を希望される場合、「関東」又は「本院」を選択してください。                                                                                                    | 請求先閲覧所 磁線 (2)<br>※希望する閲覧所を選択してください。<br>「請求者住所」に都道府県を入力することで自動入力されます。<br>データ提供や電子納付を希望される場合、「本院」を選択してください。<br>請求内容によっては対応不可の閲覧所がございますので、その場合は別途ご連絡致します。<br>紙 (膿本)を希望される場合、「関東」又は「本院」を選択してください。                                                                                                    |
| □                                                                                                    | 本院 ~                                                                                                    |
| <b>砲方法 ⑦</b> 請求しか対応しておりませんのでご注意ください。                                                                                                    | 梱包方法 ⑦                                                                                                    |
| ※紙交付(B0判)は上記の選択に関わらず、「折って梱包」になります。 ※折って梱包すると、送料が安くなります。 ※受取方法として「閲覧所で受取」を選択した場合、梱包方法は入力不要です。選択された場合は無視します。 ※交付/提供方法として「データ提供」を選択した場合、梱包方法は入力不要です。選択された場合は無視します。 ※依付(柾判・四六半裁判・A2判・A3判・B2判)は「折って梱包」/「折らずに梱包」のどちらも選択可能です。 ※紙交付(菊判・四六判・A1判・A0判・B1判)は上記の選択に関わらず「郵送」では「折って梱包」となります。 「折らずに梱包」を希望される場合、「宅配便による着払い」を選択してください。 | <ul> <li>※紙交付(B8判)は上記の選択に関わらず、「折って梱包」になります。</li> <li>※折って梱包すると、送料が安くなります。</li> <li>※受取方法として「閲覧所で受取」を選択した場合、梱包方法は入力不要です。選択された場合は無視します。</li> <li>※交付/提供方法として「データ提供」を選択した場合、梱包方法は入力不要です。選択された場合は無視します。</li> <li>※紙交付(福利・四六半裁判・42判・43判・52判)は「折って梱包」/「折らずに梱包」のどちらも選択可能です。</li> <li>※紙交付(衛利・四六判・41判・44判・54判)は上記の選択に関わらず「郵送」では「折って梱包」となります。</li> <li>「折らずに梱包」を希望される場合、「宅配便による着払い」を選択してください。</li> </ul> |
| <ul> <li>○ 1 : 折って梱包</li> <li>○ 2 : 折らずに梱包</li> </ul>                                                                                                    | ○ 1 : 折って梱包<br>◎ 2 : 折らずに梱包                                                                                                    |
| 清求手数料<br>※請求手数料は <u>こちら</u> をご覧ください。                                                                                                    | 請求手数料<br>※請求手数料は <u>こちら</u> をご覧ください。                                                                                                    |

| 💼 🕑 三等三角点                                                                                                    | 点・種別 助言番号                                                           | 点名                                    | 点コード又は成果ID               | 成果表         | 点の記  | 網図   | 備考                   | 状態                                                                                                    |                                       |
|----------------------------------------------------------------------------------------------------|---------------------------------------------------------------------|---------------------------------------|--------------------------|-------------|------|------|----------------------|----------------------------------------------------------------------------------------------------|---------------------------------------|
|                                                                                                    | 土浦                                                                  | 羽成                                    | TR35440002701            |             |      |      |                      |                                                                                                    |                                       |
| 📋 🗹 2級基準点                                                                                                    | H28C0004                                                            | 2-H26-02                              | 8218735                  |             |      |      |                      |                                                                                                    |                                       |
| 1 3級基準点                                                                                                    | H28C0004                                                            | 3-H26-04                              | 8218746                  |             |      |      |                      |                                                                                                    |                                       |
| <ul> <li>同一点の成果が2枚以上必要</li> <li>旧成果を希望する場合は、4</li> </ul>                                                                                                    | な場合は、新規追加で追加するか、申請を改<br>外数な時期等を備考欄に記載ください。                          | かて行ってください。                            |                          |             |      |      |                      | 野茨科算出<br>手数料合計 (8月)<br>の<br>の の<br>の<br>の の の<br>の<br>の の<br>の の の の の の の の の の の の の の の の の の の の |                                       |
| 中<br>一<br>一<br>一<br>一<br>一<br>一<br>一<br>、<br>一<br>、<br>一<br>、<br>、<br>一<br>、<br>、<br>一<br>、<br>、<br>町<br>、<br>印<br>一<br>、<br>の<br>一<br>、<br>の<br>一<br>、<br>の<br>一<br>、<br>の<br>一<br>、<br>の<br>、<br>の<br>、<br>、<br>、<br>、<br>の<br>、<br>、<br>、<br>、<br>、<br>、<br>、<br>、<br>、<br>、<br>、<br>、<br>、 | 前付された等、又は電子決済で誤って<br>見であっても交付請求します。<br>──時保存                        | (納付した等を行った場合、返却さ)                     | れない場合があることを了承し<br>戻る     | します。        |      |      | 申請內容確認               |                                                                                                    |                                       |
| る旧版地図等                                                                                                    |                                                                     |                                       |                          | 7           | +    | 物のに白 | 申請(請ス                | 求)するものの<br><sub>請求枚数</sub>                                                                                                    | のチェックボックスに数4                          |
| 地國種別                                                                                                    | リスト番号                                                               | 國名 🥺                                  | 則量年 発行                   | <b>5年月日</b> |      |      | 無サイズ モノ・             | クロ カラー                                                                                                    | 小計                                    |
| 2.5万地形図                                                                                                    | 66-16-4-2 谷田                                                        | 部 1967(昭和                             | [42) 1969/02/2           | 8(昭和44)     | )    |      | 柾判 〜 1               |                                                                                                    | 500                                   |
| 2.5万地形図                                                                                                    | 66-16-4-3 谷田                                                        | 部 1969(昭和                             | 1971/12/2                | 8(昭和46)     | )    |      | 柾判 ~ 1               |                                                                                                    | 500                                   |
| 5万地形図等                                                                                                    | 75-1-17 宇都                                                          | 宮 1989(平成                             | l) 1990/01/0             | 1(平成2)      |      |      | 柾判 ~                 | 1                                                                                                    | 500                                   |
| <sup>モー</sup> ク提供は、モノクロ/カラーのひ<br>?作成された成果のデータ提供は、<br>?作(最新)の地図は、(一財)日<br>時ずできるのは、 <mark>合計35枚までで</mark><br>ない地図等は、削除してください。                                                                                                    | どちらか片方に1を入れてください。<br>モノクロを選択してもカラーデータとな<br>本地図センターや地図販売店等で購入す<br>す。 | います。<br>さます。<br>のちけみずこちらを参照して!        | 894814 -7520114 - 4***   |             |      |      |                      | 「郵送料算                                                                                                    | 寛出   を選択する(必須)                        |
| 8送料を正しく算出できない                                                                                                    | 地口小めりまり。 新之をこ 作主                                                    | ,,,,,,,,,,,,,,,,,,,,,,,,,,,,,,,,,,,,, | 92274 2 - 19853 U/2/2 3、 | 必要な分(       | の切手を | を送付く | ださい。この場合、算出された郵送料と違っ | oていても構いません。<br>手数料合計<br>3500<br>郵送料合計<br>450                                                                                                    | <ul> <li>第送料算出</li> <li>6次</li> </ul> |

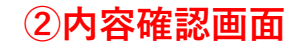

### 請求書の作成

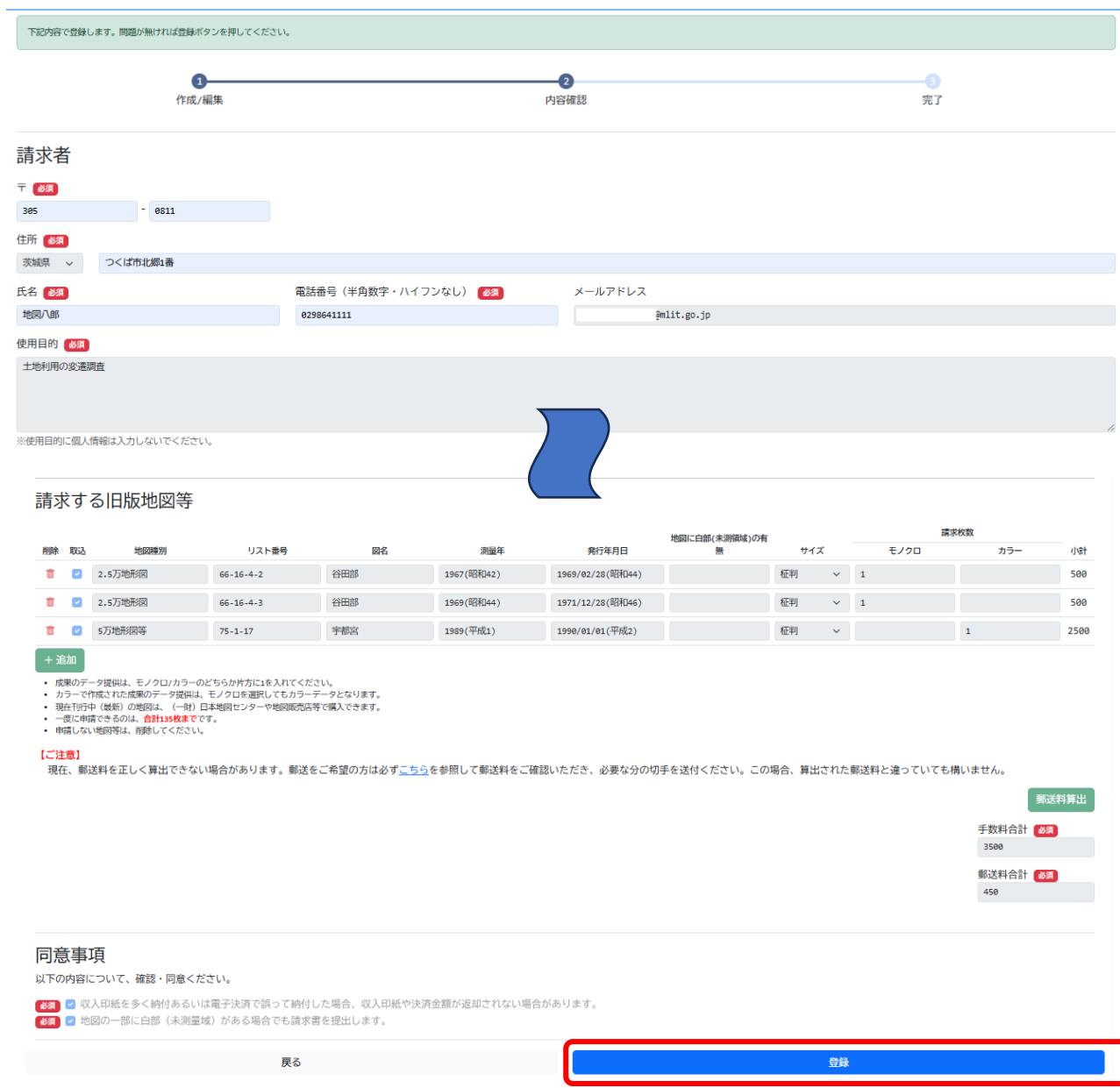

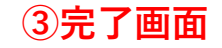

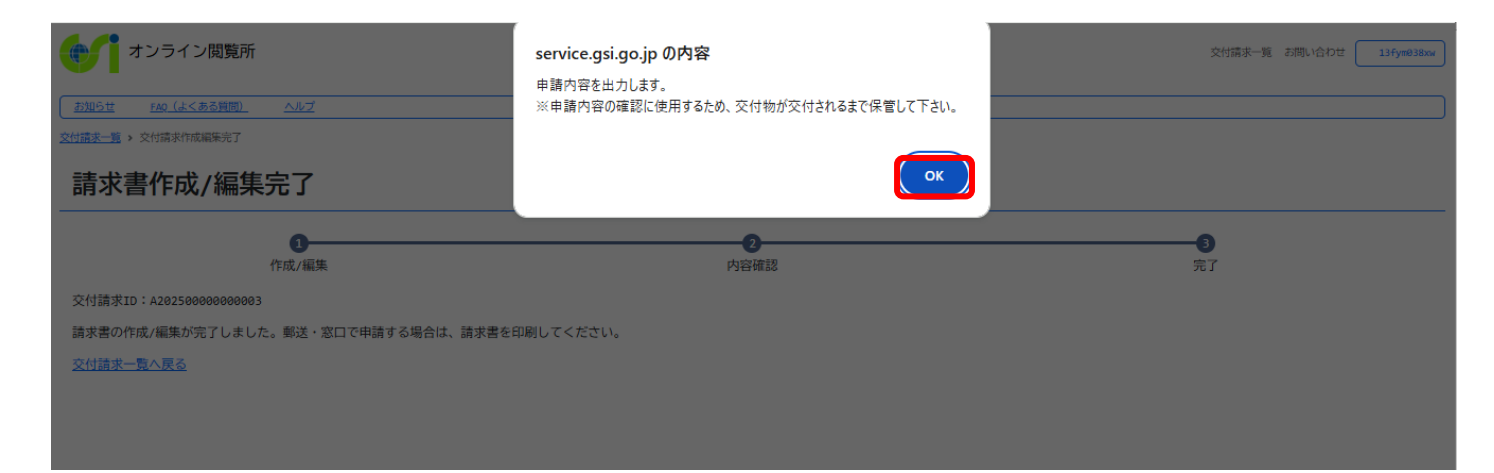

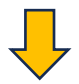

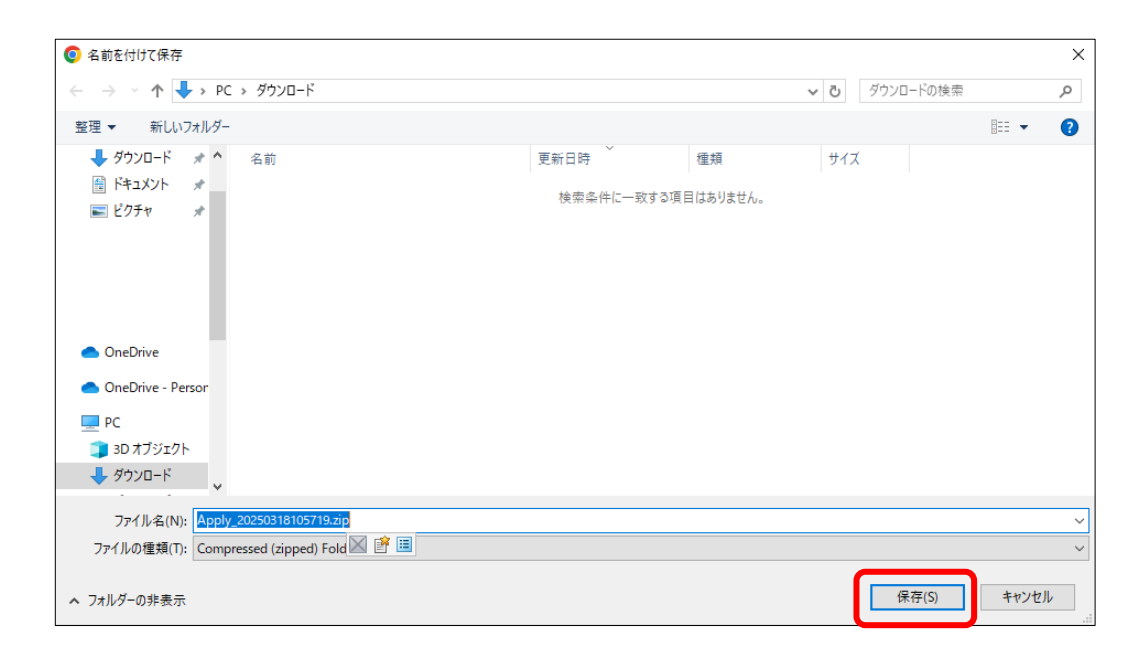

| ply_20250318105719.zip |                                          |                         |              |               |     |                    |               |            |              |                      |             |        |                 | _           |                  |
|------------------------|------------------------------------------|-------------------------|--------------|---------------|-----|--------------------|---------------|------------|--------------|----------------------|-------------|--------|-----------------|-------------|------------------|
| → * ↑  PC > 0          | S(C:) > ユーザー >                           | > ダウンロ−ド >              | Apply_202503 | 318105719.zip |     |                    |               |            |              |                      | v Ū         | Apply_ | 202503          | 18105719.zi | pØ               |
|                        | ▲ 名前                                     | ^                       | 種類           |               | 圧縮サ | トイズ                |               | パスワー       | -ド保 サ        | イズ                   |             | 圧縮率    | <u>x</u>        | 更新日時        | Ŧ                |
| リイックアクセス               | A202500000002                            | 44.pdf                  | 請求書dobe      | e Acroba 文書   |     |                    | 62 KB         | 無          |              |                      | 64 KB       | 3%     |                 | 2025/03/    | /18 10           |
| テスクトップ                 | <ul> <li>✓</li> <li>▲ 膳抄本交付請求</li> </ul> | ・<br>チェックシート.pdf        | Adobe        | e Acroba 文書   |     |                    | 63 KE         | 無          |              |                      | 65 KB       | 3%     |                 | 2025/03/    | 18 10            |
| ダウンロード                 | *                                        |                         |              |               |     |                    |               |            |              |                      |             |        |                 |             |                  |
| ドキュメント                 | *                                        |                         |              |               |     |                    |               |            |              |                      |             |        |                 |             |                  |
| ] ピクチャ                 | *                                        |                         |              |               |     |                    |               |            |              |                      |             |        |                 |             |                  |
|                        | ✓ <                                      |                         |              |               |     |                    |               |            |              |                      |             |        |                 |             |                  |
|                        | 표구!!!!!!!!!!!!!!!!!!!!!!!!!!!!!!!!!!!!   | ),1,4 <b>⊟</b> /(L) ~ A | メッション 中      |               | [   |                    |               |            |              |                      |             |        |                 |             |                  |
| 測重成                    | 果又は測重記録の父付又                              | は提供に依                   | 糸る請氷書        | •             | 3   | 交付                 | 用別紙(旧         | 饭地図)       |              |                      | -la ( later |        |                 |             |                  |
| 測量法第28条の規              | 見定により下記のとおり測量成果又は測量                      | 記録の交付又は提                | 供に係る請求をし     | ます。           | Г   |                    | I             |            | 1            |                      | 父何前》        | RID:A2 | 0250000<br>- 枚数 | 0000003     | T                |
|                        |                                          |                         |              |               |     | 取込                 | 地図種類          | 図名         | 測量年          | 発行年月日                | リスト番号       | 白黒     | カラー             | サイズ         |                  |
| 令和7年3月31日              | ada a da 🚽 🚽                             |                         |              |               | †   | V                  | 2.5万批形网       | 谷田部        | 1967(服務442)  | 1969/02/28(          | 66-16-4-2   | 1      |                 | 紅制          | †                |
|                        | 請求者 〒30                                  | 5-0811<br>ヨーノンジェートのパー   | а <b>р</b> . |               |     | ۳                  | 2.377 (2017)3 | тт ШШ)     | 100/(00042)  | 昭和44)                | 36-16-4-2   | *      |                 | 111.79      |                  |
|                        | 氏名 地図                                    | そつくは市北洲」<br>〔郎          | fft<br>fft   |               |     | $\boldsymbol{\nu}$ | 2.5万地形図       | 谷田部        | 1969(昭和44)   | 1971/12/28(<br>昭和46) | 66-16-4-3   | 1      |                 | 框判          |                  |
|                        | 0298                                     | 641111                  |              |               |     |                    |               | ale ittale | 1000(777721) | 1990/01/01(          |             |        |                 | ier stul    |                  |
|                        | ****                                     | ***** 🛙                 | mlit.go.jp   |               |     | -                  | 5万吨形因守        | 争物局        | 1989(平成1)    | 平成2)                 | 75-1-17     |        | 1               | 和此平り        |                  |
| 国土地理院長 殿               | t that and a stranger the                |                         |              |               |     |                    |               |            |              |                      |             |        |                 |             |                  |
| 使用目旳                   | 土地利用の変遷調査                                |                         |              |               |     | _                  |               |            |              |                      |             |        |                 |             |                  |
| なけマけ掲出生                | 〒305-0311<br>茨城県つくば市北郷1番<br>地図八郎         |                         |              |               |     |                    |               |            |              |                      |             |        |                 |             |                  |
| 又竹大は使死九                | 電話番号:0298641111                          |                         | 受取方法:郵送      | ¥             |     |                    |               |            |              |                      |             |        |                 |             |                  |
|                        | 電子メールアドレス *****                          | *** @mlit.              | go.jp        |               |     |                    |               |            |              |                      |             |        |                 |             |                  |
| 測量成果又け                 | 書面な付せけ                                   |                         | 手            | 数料            |     |                    |               |            |              |                      |             |        |                 |             |                  |
| 測量記録の種類                | 電磁的記録の提供の別                               | 数量                      | 単価           | 小計            |     |                    |               |            |              |                      |             |        |                 |             |                  |
| 旧版地図 白黒 柾判             | 書面交付(謄本)                                 | 2                       | 500          | 1000          |     |                    |               |            |              |                      |             |        |                 |             |                  |
| 旧版地図 カラー 柾判            | 書面交付(謄本)                                 | 1                       | 2500         | 2500          |     | _                  |               |            |              |                      |             |        |                 |             | ł                |
|                        |                                          |                         |              |               |     |                    |               |            |              |                      |             |        |                 |             |                  |
|                        |                                          |                         |              |               |     |                    |               |            |              |                      |             |        |                 |             | Ī                |
| -                      |                                          |                         |              | ┼───┤│        |     |                    |               |            |              |                      |             |        |                 |             | $\left  \right $ |
|                        |                                          |                         |              |               |     |                    |               |            |              |                      |             |        |                 |             |                  |
|                        |                                          |                         |              |               |     |                    |               |            |              |                      |             |        |                 |             | t                |
|                        |                                          |                         |              |               |     |                    |               |            | ļ            |                      |             |        |                 |             |                  |
|                        |                                          |                         |              |               |     |                    |               |            |              |                      |             |        |                 |             |                  |
| 計画の変形分類のパイント           | からかい                                     |                         |              | 3500          |     |                    |               |            | +            |                      |             |        |                 |             | t I              |
|                        | к/ж (2 /ж v /)                           |                         |              |               |     |                    |               |            |              |                      |             |        |                 |             |                  |
|                        |                                          |                         |              |               |     |                    |               | 合語         | 計(紙(謄本)出力)   |                      |             | 2      | 1               |             |                  |
|                        |                                          |                         |              |               |     |                    |               |            |              |                      |             |        |                 |             |                  |

電子申請の場合は、上記PDFファイルを書類添付してください。 窓口・郵送請求の場合は、紙出力した請求書を提出してください。

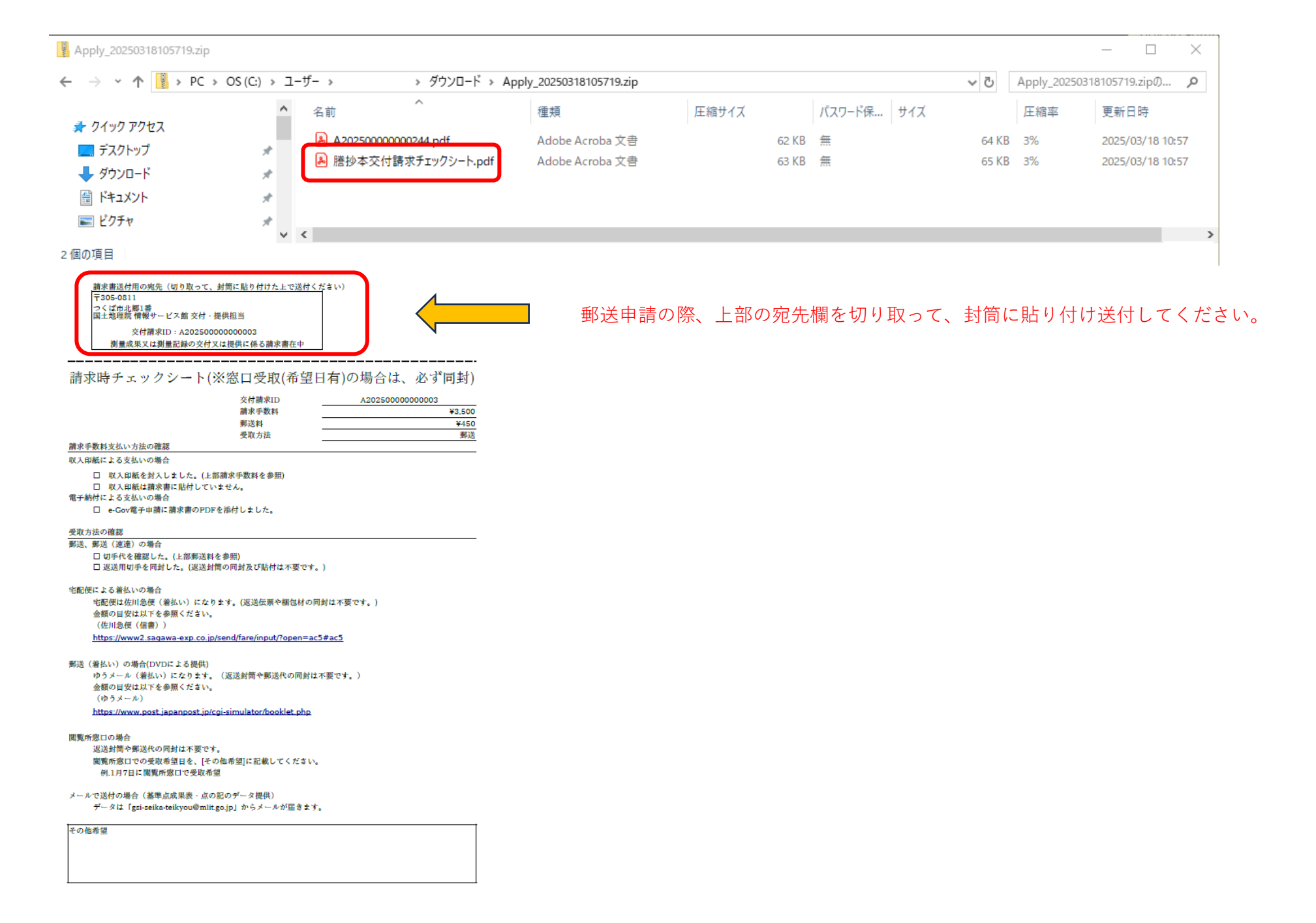